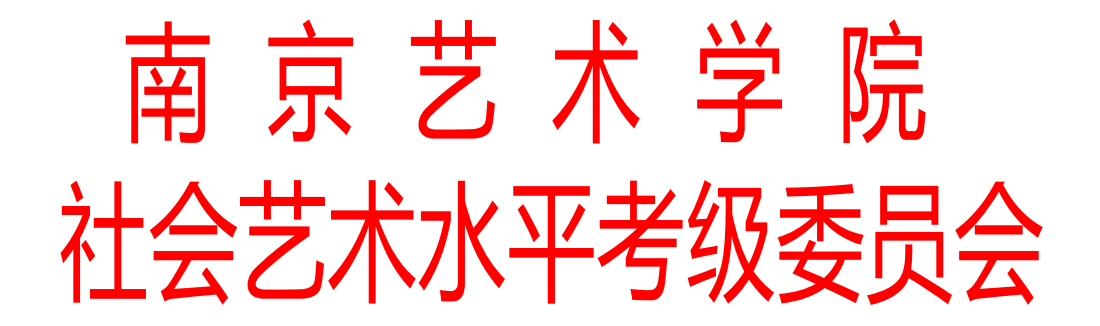

考级办发〔2022〕3号

# 关于规范开展 2022 年社会艺术水平考级

# 工作的通知

各考级承办单位:

2022年社会艺术水平考级工作即将开始,为确保考级工作规范有序进行,现将有关要求通知如下:

一、开考要求

南京艺术学院社会艺术考级简章于6月6日公布,请各 承办单位明确章程要求,坚持公平、公正、公开和自愿应试 的原则,组织学生开考。如未按要求开考的单位,一经发现 将给予警告,情节严重者将取消承办资格。

1、严格按照《社会艺术水平考级管理规定》(文化部令第31号、第57号)、《江苏省社会艺术水平考级管理细则》
 和《关于印发〈恢复开展社会艺术水平考级现场考级活动疫情防控指南(2021年11月修订版)〉的通知》(科教函[2021]23)

号)以及各级政府、主管部门关于疫情防控的要求,做好考 级工作。

2、开考前需张贴"2022年南京艺术学院社会艺术水平 考级章程"海报附件1于报名、考试场所,并悬挂"南京艺术 学院社会艺术水平考级考点"横幅。

3、根据各地区要求,做好疫情防控工作并于明显位置张贴"南京艺术学院社会艺术水平考级疫情防控指南"海报。 附件2

4、严禁违规收费、违规开考。

#### 二、考前备案

1、江苏省内各承办单位需提前将南京艺术学院社会艺术水平考级考前备案表附件3,电子版按要求交至各专业负责老师处,交表时间不得少于开考前20天。如未按规定考前备案的承办单位,将不予开考。

2、江苏省外各承办单位需提前将南京艺术学院社会艺术水平考级考前备案表附件3,电子版按要求交至各专业负责老师处,交表时间不得少于开考前20天。并按当地文化行政主管部门要求,于当地进行考前备案。未按规定考前备案的承办单位,将不予开考。

#### 三、南艺艺术考级线上系统使用

各承办单位须在"南艺艺术考级网上报名及考务管理系统"上完成报名、缴费、报名表下载、准考证下载、考官打 分、成绩查询等。

1、各承办单位需拟定1名南艺艺术考级系统管理人员,

并报至南艺校考级办。

2、各承办单位须按要求,组织考生线上报名缴费,并在 系统上完成准考证下载、考场排序等工作。

3、请仔细阅读南艺艺术考级系统承办单位使用手册附件 4,拿到账号后及时修改初始密码,保护好自身账号安全并按 要求完成操作,系统使用时间为 9:00-22:00,技术支持 QQ 群: 618295366。

4、线上报名缴费系统开设时间为 2022 年 6 月 6 日-202 年 11 月 31 日。各专业具体考试结束时间以各专业负责老师 通知为准。原则上,南京地区音乐考级于 7 月底,省内宁外 音乐考级于 8 月底结束考试工作。

四、现场考级考场规定

各承办单位需严格按照考场规定执行。

1、音乐类每天开考 8 小时,每考场参考人数不得超过
 80 人。考场内每个考生的使用面积不小于 6 平方米,音乐基
 础理论等专业集体考场以能容纳 25-50 人的教室大小为标准。

2、舞蹈类每天开考8小时,每场参考人数不得超过380
 人。考场内每个考生使用面积不小于8平方米,不得超过10
 人,教室天花顶离地面只少2.65米及以上。

3、美术类考场面积宜以能容纳 50-80 人的教室大小为标准,人数众多的考试应选择大面积室内场地。

4、戏曲戏剧类每天开考8小时,每场参考人数不得超过90人,考场内每个考生的使用面积不小于6平方米。

| 学院      | 专业    | 联系人   | 办公室电话        |
|---------|-------|-------|--------------|
| 音乐学院    | 音乐    | 林捷、苏君 | 025-83498280 |
| 舞蹈学院 舞蹈 |       | 邓颖璇   | 025-83517899 |
| 高职学院    | 美术&书法 | 袁飏    | 025-83498378 |
| 影视学院    | 戏曲戏剧  | 陆雅婕   | 025-83517899 |
| 流行音乐    | 音乐    | 莫祎    | 025-83498177 |
| 学院      |       |       |              |
| 南艺附中 音乐 |       | 毛未    | 025-83498194 |

五、各专业负责老师联系方式。

各承办单位应按照通知要求,做好疫情防控和安全防范, 为考生和家长提供周到、贴心的服务,主动积极配合各级主 管部门和文化市场综合执法部门的监督管理,顺利完成2022 年社会艺术水平考级各项工作。

特此通知。

附件1: 2022年南京艺术学院社会艺术水平考级章程

附件 2: 2022 年南京艺术学院社会艺术水平考级疫情防控指南

附件3: 南京艺术学院社会艺术水平考级考前备案表

附件4: 南艺艺术考级系统承办单位使用手册

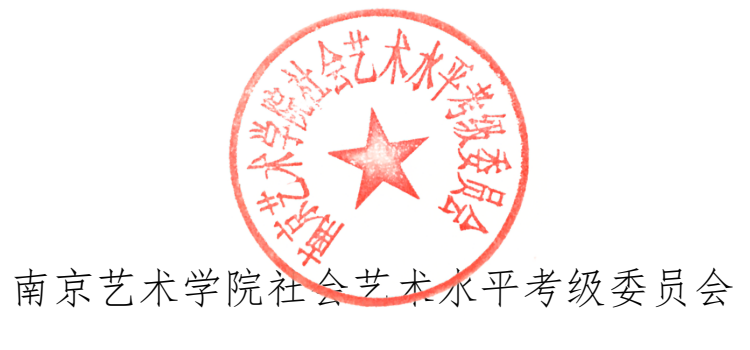

2022年6月6日

附件1:

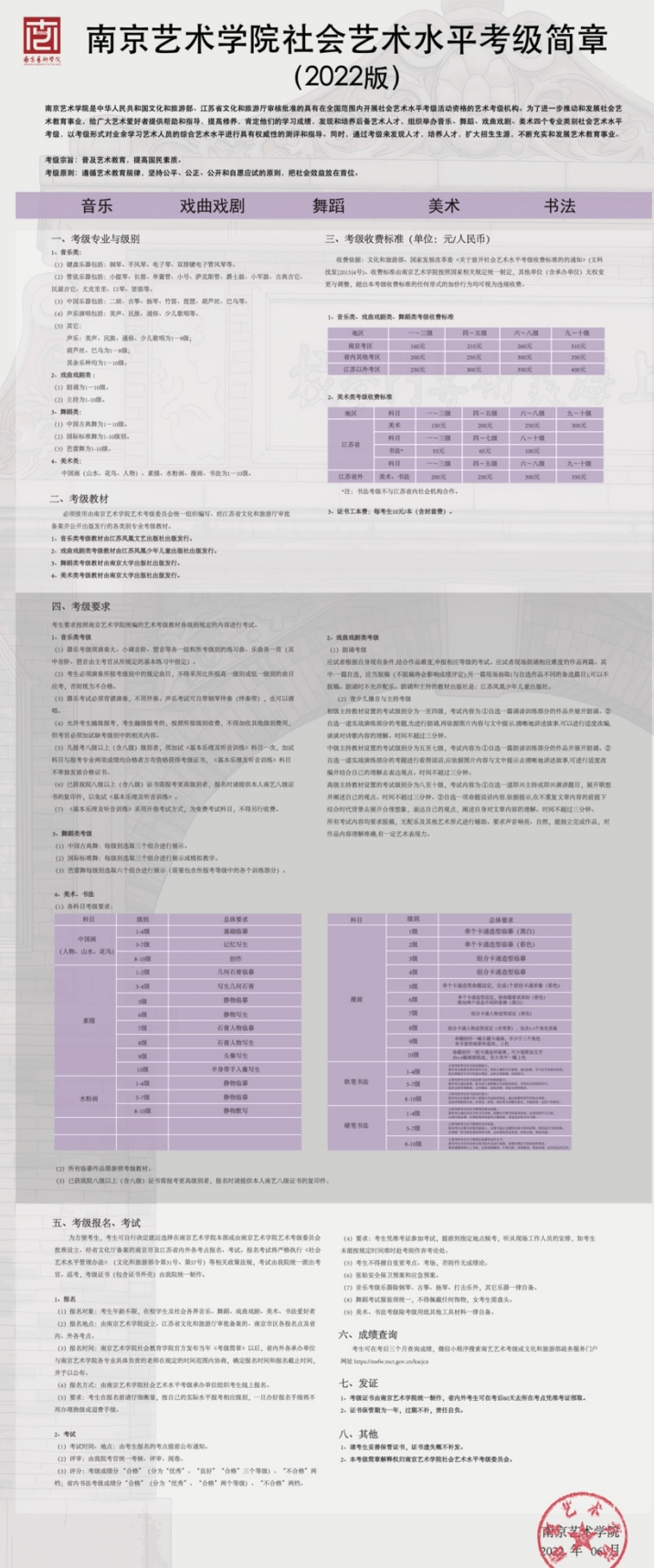

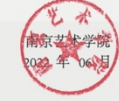

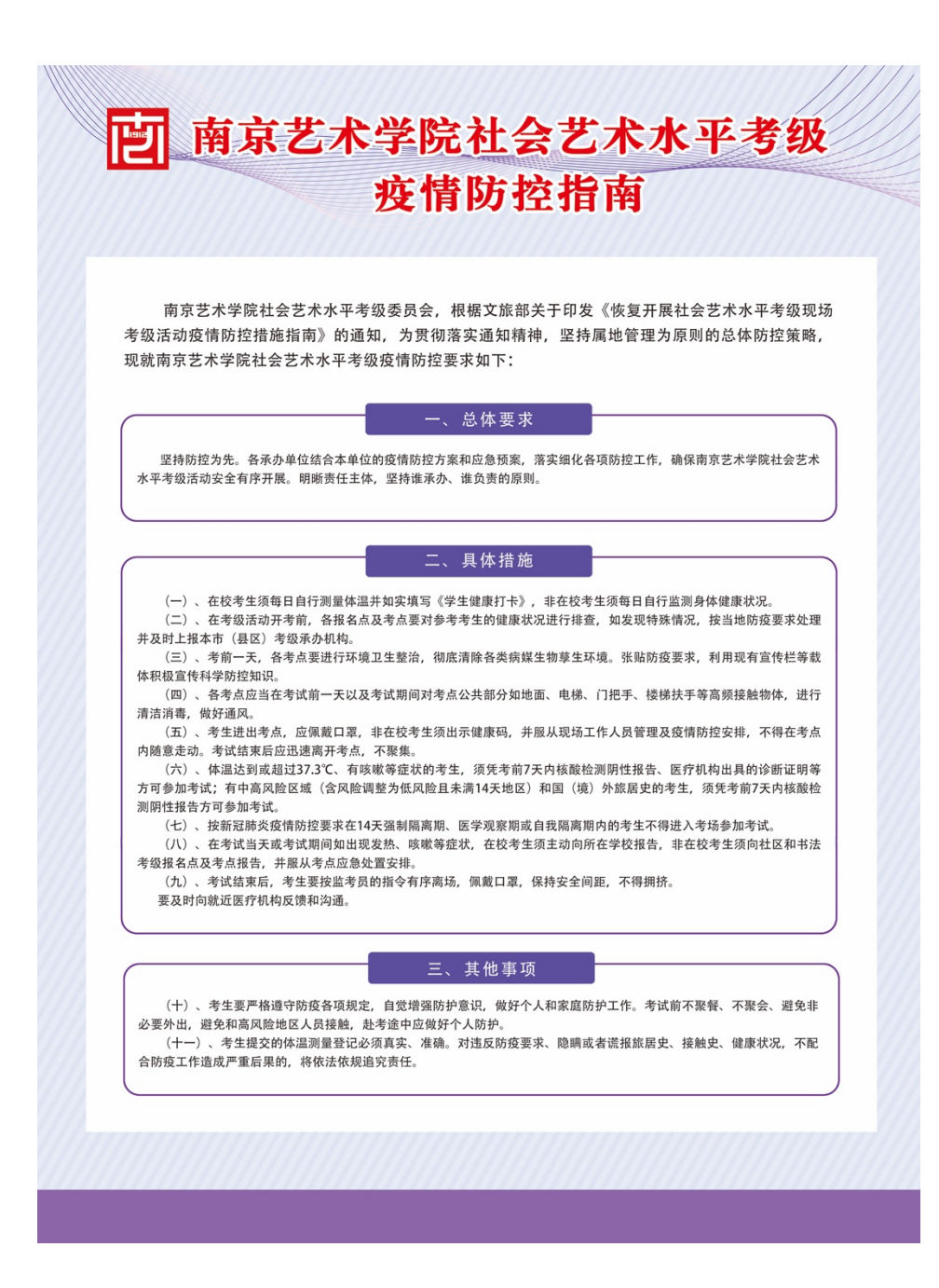

附件:3

### 南京艺术学院社会艺术考级考前备案表

| 考级活动名称  | <b>x</b>          | 音乐考级口舞蹈考级口朗诵考级口美术考级口 |      |   |             |    |       |      |    |  |
|---------|-------------------|----------------------|------|---|-------------|----|-------|------|----|--|
| 考级活动时间  | 1]                | 月_                   | 日    | 时 | _分 <b>至</b> | 月_ | 日     | 时    | 分  |  |
| 承办单位名称  | Ŕ                 |                      |      |   |             |    |       |      |    |  |
| 考级地点    |                   |                      |      | 省 |             | 市  |       | _ 区县 | 区县 |  |
| 考级详细地却  | F                 |                      |      |   |             |    |       |      |    |  |
| 报考人数    |                   |                      |      |   | 考场数量        |    |       |      |    |  |
| 考点负责人   |                   |                      |      |   | 手机          |    |       |      |    |  |
| 安全责任人   |                   |                      |      |   | 手机          |    |       |      |    |  |
| 本次开考所有  | Ī                 |                      |      |   |             |    |       |      |    |  |
| 科目名称    |                   |                      |      |   |             |    |       |      |    |  |
|         | 考官/巡考名单(南京艺术学院填写) |                      |      |   |             |    |       |      |    |  |
| 考官/巡考姓名 |                   | 工作单                  | 工作单位 |   | 专业职务        |    | 子 联系方 |      | 式  |  |
|         |                   |                      |      |   |             |    |       |      |    |  |
|         |                   |                      |      |   |             |    |       |      |    |  |

填报说明:

1、考前备案表报备原则:一天一表,一个考点一表。

2、考前 10-15 天将填写好的电子文件发送至:戏曲戏剧: 605973932@qq.com、

音乐: nykaoji@163.com、舞蹈: 406916124@qq.com、美术: 290929687@qq.cm、

流行音乐学院: 141922@qq.com、南艺附中: 515543802@qq.com

考前备案表文件署名要求:承办单位名称+考前备案申报

3、考官/巡考的联系方式请与各专业考级办公室联系确认。

4、对承办单位未能按时间要求提供考前备案材料的,视同其为放弃考试。

# 承办单位使用手册

### 目录

| _,              | 操作流程图  | 11              |
|-----------------|--------|-----------------|
| <u>_,</u><br>_, | <br>登录 | <u>11</u><br>11 |
| <u> </u>        | 用户管理   | <u></u><br>11   |
| 1.1             | 修改密码:  | 11              |
| 1.2             | 编辑信息   | 12              |
| 2.              | 报名点管理  | 13              |
| 3.1             | 添加报名点  | 13              |
| 3.2             | 下载二维码  | 14              |
| 3.3             | 编辑     | 16              |
| <u>四、</u>       |        | <u>16</u>       |
| 1.              | 在线报名   | 18              |
| 1.1             | 单个报名   | 18              |

| 1.2  | 批量报名   | 19 |
|------|--------|----|
| 2.   | 考生订单管理 | 19 |
| 2.1  | 打印     | 19 |
| 2.2  | 付款     | 20 |
| 2.3  | 查看     | 24 |
| 2.4  | 删除     | 24 |
| 3.   | 考生信息管理 | 25 |
| 3.1  | 查询     | 25 |
| 3.2  | 导出     | 25 |
| 3.3  | 编辑     | 25 |
| 3.4  | 删除     | 25 |
| 4.   | 考生照片管理 | 25 |
| 4.1  | . 查询   | 25 |
| 4.2. | 导入照片   | 26 |

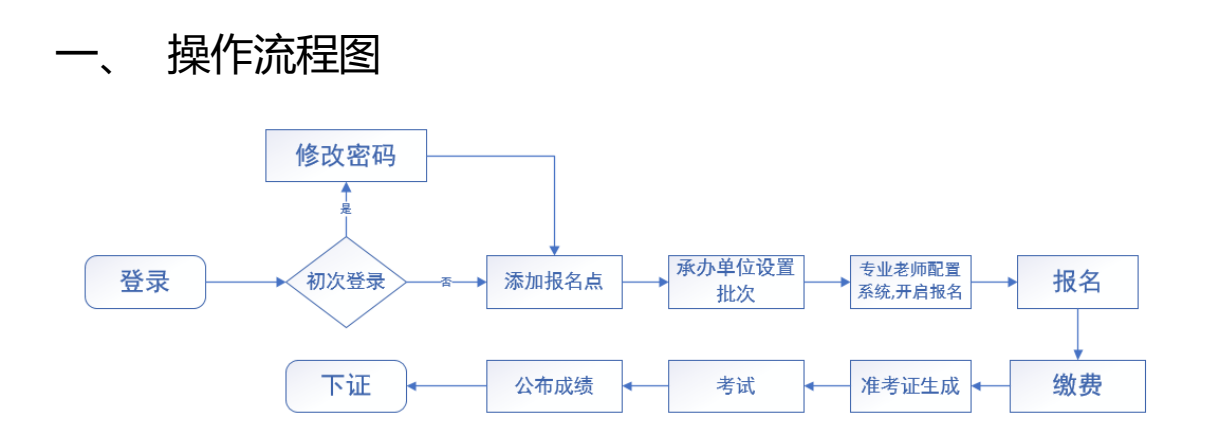

二、登录

由南艺考级办开设承办单位管理员帐号,承办单位管理员可根据学院考级办发的初始账号和密码登录后台进入首页,后续修改密码可在"系统>用户管理"里进行修改。

三、 系统

1. 用户管理

1.1 修改密码:

用户管理页面可以用来修改管理员的密码,承办单位管理员可 在此页面看到承办单位帐号与报名点帐号信息,如有需要可在 此页面点击"修改密码"进行修改相应帐号的密码

| Ť       | 南艺艺术水平考级系统 | ⊆ ¢        | ✿ 系统 ⇒ | 2、用户管理      |            |             |                 | <b>@</b> a - | \$ O 🕐 承办机构:南: | 京根芳科技有限公司 | 司(13391010413)~ |
|---------|------------|------------|--------|-------------|------------|-------------|-----------------|--------------|----------------|-----------|-----------------|
| <br>首页  | 2 用户管理     | 首页         | Б Л    | 沪管理 ×       |            |             |                 |              |                |           | 更多~             |
| ●<br>系统 | 2。报名点管理    | +          | + 液加   |             |            |             | 选择省             | 份 ~ 选择区县 ~   | 请输入用户名/用户编号/手柱 | 15        | Q 查询            |
| 国<br>报名 |            | 选          | 译      | 用户号         | 用户名        | 用户类型        | 权限类型            | 联系人          | 联系电话           | 修改密码      | 操作              |
|         |            |            |        | 13391010413 | 南京根芳科技有限公司 | 承办机构        | 全部              |              |                | 修改密码      | 985Q            |
|         |            |            |        | 17801       | 舞蹈支付测试报名点  | 报名点         | 全部              |              |                | 修改密码      | 编辑              |
|         |            |            |        |             |            | 共2条 105     | 版 - 〈 1 〉       | 前往 1 页       |                |           |                 |
|         |            |            |        |             |            |             |                 |              |                |           |                 |
|         |            |            |        |             |            |             |                 |              |                |           |                 |
|         |            |            |        |             |            |             |                 |              |                |           |                 |
|         |            |            |        |             |            |             |                 |              |                |           |                 |
|         |            |            |        |             |            |             |                 |              |                |           |                 |
|         |            |            |        |             |            |             |                 |              |                |           |                 |
|         |            |            |        |             |            | Copyright © | 南艺艺术水平考级网上报名及考务 | 管理系統 2021    |                |           |                 |
| 1       |            |            |        |             |            |             |                 |              |                |           |                 |
|         | 1474       | <u>+</u> + | -+++   | ·r\1++      |            | 570         |                 |              |                |           | $\sim$          |
|         | 修改用牙       | 己们         | 戊方     | 科技作         | 11限公司3     | 谷伯与         |                 |              |                |           | ^               |
|         |            |            |        |             |            |             |                 |              |                |           |                 |
|         |            |            |        |             |            |             |                 |              |                |           |                 |
|         | 用户组        | 编号         | 3 1    | 339101      | 10413      |             |                 |              |                |           |                 |
|         |            |            |        |             |            |             |                 |              |                |           |                 |
|         | E          | ήæ         |        |             |            | =           |                 |              |                |           |                 |
|         | H)         | -t         | ⊐  ª   | 判尔恨乃        | が収合限公      |             |                 |              |                |           |                 |
|         |            |            |        |             |            |             |                 |              |                |           |                 |
| -       | *新         | 密码         | 3      | A           |            |             |                 |              |                |           | Q               |
|         |            |            |        |             |            |             |                 |              |                |           |                 |
|         |            |            |        | ~           |            |             |                 |              |                |           | -               |
|         | * 佣认新语     | 出作         | Í      | 8           |            |             |                 |              |                |           | Q               |
|         |            |            |        |             |            |             |                 |              |                |           |                 |
|         |            |            |        |             |            |             |                 |              |                |           |                 |
|         |            |            |        |             |            |             |                 |              |                |           |                 |
|         |            |            |        |             |            |             |                 |              | De Wil         |           | <b>—</b>        |
|         |            |            |        |             |            |             |                 |              | 取消             | 确         | 定               |
|         |            |            |        |             |            |             |                 |              |                |           |                 |

### 1.2 编辑信息

报名点管理员可在此页面点击"编辑"编辑或修改自己的用户 名称、联系人姓名、联系人电话(用户名称是必填,联系人姓 名和电话非必填)

| 编辑     | ×            |
|--------|--------------|
| 用户编号   | 13391010413  |
| * 用户名  | 南京根芳科技有限公司   |
| 联系人    |              |
| 联系电话   |              |
| * 用户类型 | ● 承办机构 ○ 报名点 |
| 绑定承办单位 | 南京根芳科技有限公司   |
| 状态     | 正常 禁用        |
|        |              |
|        | 取消 确定        |

## 2. 报名点管理

| 南艺艺术水平考级系统 | 🤄 🏟 系统 > 🔉 报名点管理                        | 🤌 🕻 😵 🕢 🖓 承办机构:南京根芳科技有限公司(13391010413) >    |
|------------|-----------------------------------------|---------------------------------------------|
| 2 用户管理     | 首页 用户管理 报名点管理 ×                         | 更多。                                         |
| 2 报名点管理    |                                         |                                             |
|            |                                         | · 四時 日 20 日 20 日 20 日 20 日 20 日 20 日 20 日 2 |
|            | 报名点编号 报名点名称                             | 报名点地址 报名点联系人 报名点电话 安全负责人电 法 开考考业 二编码 操作 话   |
|            | 17801 舞蹈支付测试报名点                         | 測试地址 社老师 133910104 社老师 133910104 下聲 編編 副始   |
|            |                                         | 共1条 10%(煎 ) く 3 ) 前住 1 页                    |
|            |                                         | Copyright ⑥ 南艺艺术水平专级网上报名及考察管理系统 2021        |
|            | ★ 型之子水平书级系统 二<br>只用户管理       ○     月户管理 |                                             |

3.1 添加报名点

选择省、市、区县,点击添加按钮,进入添加界面

| 添加       |           | × | 11m |
|----------|-----------|---|-----|
| * 所属地区   | 江苏 南京 玄武区 |   | 50  |
| 所属承办机构   | 8)        |   |     |
| 用户号      | 如不填写会自动生成 |   |     |
| *报名点名称   |           |   |     |
| *报名点地址   |           |   | l   |
| * 报名点联系人 |           |   |     |
| *联系人手机   |           |   | l   |
| * 安全负责人  |           |   | l   |
| *安全负责人手机 |           |   | l   |
| * 用户密码   |           |   | l   |
| * 密码确认   |           |   |     |
|          |           |   |     |
|          | 取消 确知     | È | 0   |

输入报名点信息后点击确定,保存报名点。

说明:报名点编码规则为承办单位编号(3位)+2位报名点编号,不填写会自动生成。

3.2 下载二维码

点击下载按钮,可以下载该报名点的二维码来分发给考生

#### 下载二维码

所属地区 江苏 南京 鼓楼区 (320106)

报名点名称 舞蹈支付测试报名点

报名点地址 测试地址

舞蹈艺术水平考级

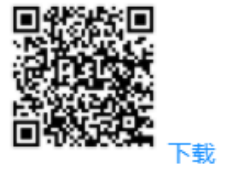

取消 确定

 $\times$ 

点击"确定"按钮,可对报名点信息进行修改调整(可按需添加报名点电话、联系人、安全联系人、安全联系人电话)

| 编辑        | ×            |
|-----------|--------------|
| 所属地区      | 江苏 南京 鼓楼区    |
| 所属承办机构    | 南京根芳科技有限公司 ~ |
| 用户号       |              |
| *报名点名称    | 舞蹈支付测试报名点    |
| * 报名点地址   | 测试地址         |
| * 报名点联系人  |              |
| *联系人手机    | 3            |
| *安全负责人    | μ            |
| * 安全负责人手机 |              |
| 修改密码      |              |
| 密码确认      |              |
|           |              |
|           | 取消 确定        |

### 四、 添加考试批次

a) 承办单位依次点击进入考务-考试批次管理-添加, 进入考试批次添加页面

| 添加       |                       |          |                       | ×  |
|----------|-----------------------|----------|-----------------------|----|
| * 考试类型   | 音乐 ∨                  |          |                       |    |
| * 开考科目   | 钢琴 ⑧ 手风琴 ⑧            |          | ~                     |    |
| * 批次开始时间 | · 2022-06-01 00:00:00 | * 批次结束时间 | · 2022-06-30 00:00:00 |    |
| * 考级活动名称 | 1111                  | 补充说明     |                       |    |
| 考级开始时间   | © 2022-06-04 00:00:00 | 考级结束时间   | © 2022-06-05 00:00:00 |    |
| * 考级方式   | 线上 >                  |          |                       |    |
| 考级人数     |                       | 考场数      |                       |    |
| 考点负责人    | 请填写考点负责人姓名            | 负责人手机    | 请填写考点负责人手机号           |    |
| 安全联系人    | 请填写考点安全联系人姓名          | 联系人手机    | 请填写考点安全联系人手机号         |    |
|          |                       |          | 取消                    | 确定 |

b)添加之后考试批次自动保存为草稿,考级批次发布之前,考级批次相关信息可多次修改

|      |             |        |          |                     |                     | 选择类型 > Q 查询 | + 添加    |
|------|-------------|--------|----------|---------------------|---------------------|-------------|---------|
| 考试类型 | 考级批次        | 开考科目   | 考级方式     | 批次开始时间              | 批次结束时间              | 状态          | 操作      |
| 音乐   | 钢琴0601-0630 | 钢琴,手风琴 | 线上       | 2022-06-01 00:00:00 | 2022-06-30 00:00:00 | 草稿          | 编辑》删除发布 |
|      |             | 共1条    | 10条页 ~ < | 1 > 前往 1            | 页                   |             |         |

c) 如确认考级批次信息无误,可点击发布考级批次进行发布,发布后批次开始和结束时间无法修改、无法删除。

| 2      | 温馨 | 提示             |            |       | ×     |
|--------|----|----------------|------------|-------|-------|
| 1-0630 | 0  | 批次发布后,<br>认发布吗 | 批次开始和结束时间将 | 无法再修改 | ,确 6- |
|        |    |                |            | 取消    | 确定    |

- d) 批次发布后联系专业老师配置承办单位报名参数。
- 五、 报名
  - 1. 在线报名

| ·茵      | 南艺艺术水平考级系统 | 드 🛙 报名 > 옷 | 在线报名     |        |                           | 🖉 :: «        | <ul> <li>O</li> <li>予办机构: 產</li> </ul> | 3) ~    |
|---------|------------|------------|----------|--------|---------------------------|---------------|----------------------------------------|---------|
| 合音页     | P. 在线报名    | 首页    用户   | 管理 报名点管理 | 在线报名 × |                           |               |                                        | 更多~     |
| •       | ♀ 考生订单管理   |            |          |        |                           |               |                                        |         |
| 系统      | ○考生信息管理    |            |          |        |                           |               | 请输入考试名称                                | く 査询    |
| ■<br>报名 | ♀ 考生照片管理   |            | 考试名称     |        | 报名时间                      |               | 报名费                                    | 操作      |
|         |            |            | 舞蹈艺术水平考级 |        | 05-30~05-30               |               | 160~40075                              | 报名 批量报名 |
|         |            |            |          |        | 共4箓 10第/页 ∨ < 1 >         | 新住 <u>1</u> 页 |                                        |         |
|         |            |            |          |        | Copyright ⓒ 南艺艺术水平考级网上报名及 | 2考务管理系统 2021  |                                        |         |

1.1 单个报名

需要单个报名时,点击页面"报名按钮"进行单个报名,点击 报名后进入选择报名点,先确认考点信息是否有误然后进入下 一步填写考生个人信息,填写完毕确认信息后支付费用然后完 成报名

|          |                 | 请输入考试名称   | Q 查询    |
|----------|-----------------|-----------|---------|
| 考试名称     | 报名时间            | 报名费       | 操作      |
| 舞蹈艺术水平考级 | 05-30~05-30     | 160~40075 | 报名 批量报名 |
| 共4       | 4条 10条页 > < 1 > | 前往 1 页    |         |

批量报名点"批量报名",确认地区信息无误后点击下一步下载 Excel 模版导入考生信息后上传

|          |                | 请输入考试名称   | Q 查询    |
|----------|----------------|-----------|---------|
| 考试名称     | 报名时间           | 报名费       | 操作      |
| 舞蹈艺术水平考级 | 05-30~05-30    | 160~40075 | 报名 批量报名 |
| 共人       | 4条 10条/页 > < 1 | 〉 前往 1 页  |         |

### 2. 考生订单管理

| Ĩ       | 南艺艺术水平考级系统 | ⊆ ≣ | <b>报名 &gt; 2 考</b> 生订                         | 单管理            |          |             |             |            |         | 0 <mark>0</mark> :: « 0 | 报名点:舞蹈支                                                                                                    | 付測试报名点(17801)~       |
|---------|------------|-----|-----------------------------------------------|----------------|----------|-------------|-------------|------------|---------|-------------------------|----------------------------------------------------------------------------------------------------|----------------------|
| 命       | ♀ 在线报名     | 首页  | 在线报名                                          | 考生订单管理;        | < - 1    |             |             |            |         |                         |                                                                                                    | 更多~                  |
| •       | A 考生订单管理   |     |                                               |                |          |             |             |            |         |                         |                                                                                                    |                      |
| 系统      | ○ 考生信息管理   |     |                                               |                |          | 选择省份 ~      | 下单类型 ~      | 订单状态 ~ 作   | 款状态 > 1 | 10字段 ~ 1                | 歸給入查询內容                                                                                                    | Q查询                  |
| 圖<br>报名 | ○ 考生照片管理   |     | 订单号/承办单位                                      | /备注 报名         | 费 报名类型   | 报考级别        | 报名方式        | 考生姓名       | 订单状态    | 付款状态                    | 报名时间                                                                                                    | 操作                   |
|         |            |     | 17801100605 <sup>回</sup><br>南京根芳科技有<br>測试     | ▶<br>限公司 160.0 | 00 中国古典舞 | 一级          | 单个报名        | 王冰清        | 待付款     | 未付款                     | 06-30 09:25:57                                                                                                    | 付款 登着 删除<br>名单打印确认单  |
|         |            |     | 17801100604 <sup>666</sup><br>南京根芳科技有<br>1111 | )<br>限公司 160.0 | 00 中国古典舞 | 二级          | 单个报名        | 李四         | 待付款     | 未付款                     | 06-30 00:01:20                                                                                                    | 付款 查看 删除<br>名单 打印跳认单 |
|         |            |     | 17801100603 <sup>66</sup><br>南京根芳科技有          | )<br>限公司       | 00 中国古典舞 | —级          | 单个报名        | 张三         | 待付款     | 未付款                     | 06-29 23:59:20                                                                                                    | 付款 查看 删除<br>名单打印确认单  |
|         |            |     | 17801100602 <sup>66</sup><br>南京根芳科技有<br>測试报名  | 限公司 160.0      | 00 中国古典舞 | —级          | 单个报名        | 张三         | 待编排考场   | 全额付款                    | 06-29 18:42:02                                                                                                    | 意看 删除<br>名单 打印确认单    |
|         |            |     | 17801100601<br>南京根芳科技有                        | 限公司 160.1      | 00 中国古典舞 | —级          | 单个报名        | 张三         | 待编排考场   | 全额付款                    | 06-29 18:30:41                                                                                                    | 登着 删除<br>名单 打印确认单    |
|         |            |     |                                               |                |          | 共5条 1       | 10条页 🗸 <    | 1 > 前往     | 1 页     |                         | 5         現名四封间         現代中           06-30.09.25.57         信用: 12584.08           :         06-30.00.120         信用: 12584.08           :         06-30.00.0120         信用: 12588.08           :         06-29.23.59.20         信用: 12588.08           값         06-29.18.42.02         信用: 12588.08           값         06-29.18.42.02         信用: 12588.08           값         06-29.18.30.41         信用: 12588.08 |                      |
|         |            |     |                                               |                |          | Copyright ( | ② 南艺艺术水平考级网 | 上报名及考务管理系统 | 5 2021  |                         |                                                                                                    |                      |

#### 2.1 打印

考生订单页面可以看到已报名的订单信息,已报完名的考生可以再次点击"打印"来打印报名确认单,看是否报名成功信息 有无错误

## 2.2 付款

# 没付款的订单,可在没付款订单后面点击"付款"进行付款

|   | 订单号/承办单位/备注                                     | 报名费                     | 报名类型                                  | 报考级别 | 报名方式 | 考生姓名 | 订单状态  | 付款状态 | 报名时间           | 操作                   |
|---|-------------------------------------------------|-------------------------|---------------------------------------|------|------|------|-------|------|----------------|----------------------|
|   | 17801100605 <sup>(会)</sup><br>南京根芳科技有限公司<br>测试  | 160.00                  | 中国古典舞                                 | 一级   | 单个报名 | 王冰清  | 待付款   | 未付款  | 06-30 09:25:57 | 付款 查看 删除<br>名单 打印确认单 |
|   | 17801100604 😇<br>南京根芳科技有限公司<br>1111             | 160.00                  | 中国古典舞                                 | 二级   | 单个报名 | 李四   | 待付款   | 未付款  | 06-30 00:01:20 | 付款 查看 删除<br>名单打印确认单  |
|   | 17801100603 🗐<br>南京根芳科技有限公司                     | 160.00                  | 中国古典舞                                 | 一级   | 单个报名 | 张三   | 待付款   | 未付款  | 06-29 23:59:20 | 付款 查看 删除<br>名单打印确认单  |
|   | 17801100602 <sup>63</sup><br>南京根芳科技有限公司<br>测试报名 | 160.00                  | 中国古典舞                                 | —级   | 单个报名 | 张三   | 待编排考场 | 全额付款 | 06-29 18:42:02 | 宣看 删除<br>名单打印确认单     |
|   | 17801100601<br>南京根芳科技有限公司                       | 160.00                  | 中国古典舞                                 | 一级   | 单个报名 | 张三   | 待编排考场 | 全额付款 | 06-29 18:30:41 | 查看别除<br>名单打印确认单      |
|   |                                                 |                         |                                       |      |      |      |       |      |                |                      |
|   | 付款                                              |                         |                                       |      |      |      |       |      |                | ×                    |
|   | 考试名称                                            | 舞蹈艺术小                   | 〈平考级                                  |      |      |      |       |      |                |                      |
| ] | 专业级别                                            | 中国古典舞                   | ा———————————————————————————————————— |      |      |      |       |      |                |                      |
|   | 报名方式                                            | 单个报名                    |                                       |      |      |      |       |      |                |                      |
|   | 报名费                                             | 160                     |                                       |      |      |      |       |      |                |                      |
| ] | 制证费                                             | 10                      |                                       |      |      |      |       |      |                |                      |
|   | 已支付金额                                           | 0                       |                                       |      |      |      |       |      |                |                      |
| 3 | 本次支付金额                                          | 170                     |                                       |      |      |      |       |      |                |                      |
|   | 支付方式                                            | <ul> <li>在线支</li> </ul> | 动                                     |      |      |      |       |      |                |                      |
|   |                                                 |                         |                                       |      |      |      |       |      |                |                      |
|   |                                                 |                         |                                       |      |      |      |       |      | 关闭             | 确定                   |

点击确定显示支付二维码

| ①②                       |
|--------------------------|
| 订单号 17802123471          |
| 考试名称 舞蹈艺术水平考级            |
| 报名时间 2022-06-02 09:24:45 |
| 报名费 ¥160元                |
| 制证费 ¥10元                 |
| 支付方式 • 在线支付              |
|                          |
| 付款完成后,点击下一步              |
| 下一步    再次报名              |

### 使用微信扫码进入微信支付界面

### 单个报名

| © 0 46.111 46.111 🙃 | 🕲 🗏 江 1:26 |
|---------------------|------------|
| ① 报名缴费              | ••• 0      |
| 请核对订单信息             |            |
| 报名类型                | 单个报名       |
| 考生姓名                | 孙          |
| 考生性别                | 男          |
| 证件号码                | 护照1234     |
| 科目级别                | 中国古典舞 1级   |
| 报名点                 | 1221       |
| 订单号                 | 1780212    |
| 报名费用                | ¥ 160.00   |
| 制证费用                | ¥10        |

立即支付

批量报名

| 800 ° al 2.11 🕱 | 図 米 画2+1:24 |
|-----------------|-------------|
| ☆ 报名缴费          | •• •        |
| 请核对订单信息         |             |
| 报名类型            | 批量报名        |
| 报名点             |             |
| 订单号             | 175         |
| 报名费用            | ¥ 30200.00  |
| 制证费用            | ¥ 1300      |
| 立即支付            |             |

如承办单位设置了分账信息显示,则在该页面会显示承办单位 与考级主办单位分账比例

### 点击"查看"按钮可查看订单详情

| 编辑   |                            |      |       |        |                    |        | >  |  |  |  |
|------|----------------------------|------|-------|--------|--------------------|--------|----|--|--|--|
| 订单号  | 17519123                   | 487  |       | 提交时间   | 交时间 05-27 15:21:00 |        |    |  |  |  |
| 备注信息 |                            |      |       |        |                    |        |    |  |  |  |
| 报名点  | 池州 东至县 小海螺艺术(17519)        |      |       |        |                    |        |    |  |  |  |
| 报名方式 | 批量报名                       |      |       | 报名费    | ¥ 2850 制证费: ¥ 110  |        |    |  |  |  |
| 订单状态 | 待付款                        |      |       | 已缴费    | 0.00               |        |    |  |  |  |
| 分账信息 | 主办单位: 680.00 承办单位: 2280.00 |      |       |        |                    |        |    |  |  |  |
| 付款状态 | 未付款                        |      |       |        |                    |        |    |  |  |  |
|      | 序号                         | 考生姓名 | 性别 民族 | 疾 证件类型 | 证件号码               | 报考类型   | 等级 |  |  |  |
|      | 1                          | 樊佳琪  | 女 汉   | 身份证    | 34012120131120100X |        | 二级 |  |  |  |
|      | 2                          | 李文茜  | 女 汉   | 身份证    | 340121201103101020 |        | 二级 |  |  |  |
| 考生名单 | 3                          | 钱梓涵  | 女 汉   | 身份证    | 340121201504230026 |        | 二级 |  |  |  |
|      | 4                          | 汤静雅  | 女 汉   | 身份证    | 340121201608050046 |        | 二级 |  |  |  |
|      | 5                          | 王晨曦  | 女 汉   | 身份证    | 340121201301100029 |        | 二级 |  |  |  |
|      |                            | 共11条 | 5条/页  | i ~ <  | 1 2 3 >            | 前往 1 页 |    |  |  |  |
|      |                            |      |       |        |                    |        |    |  |  |  |

2.4 删除

点击"删除"按钮可以删除单条错误订单信息,删除之前会有 提示是否删除,确认后再进行删除

如需批量删除,勾选要删除的订单信息后点击左上方"批量删除"按钮,进行批量删除信息,删除之前会有提示是否删除,确认后再进行删除

未支付的订单方可删除,如订单已支付,或存在未返回支付状态的支付记录,订单不可删除。

3. 考生信息管理

3.1 查询

可根据报考类别、报考等级、考生姓名这几个关键词来查询相应信息

3.2 导出

导出功能可以把该考生信息管理页面里的考生信息进行整体 Excel 表格导出,方便查看

3.3 编辑

点击"编辑"按钮,可以对该条信息进行修改(报考类型、报 考级别不可修改,其他信息可以修改)

3.4 删除

点击"删除"按钮可以删除单条错误订单信息,删除之前会有 提示是否删除,确认后再进行删除

如需批量删除,勾选要删除的订单信息后点击左上方"批量删除"按钮,进行批量删除信息,删除之前会有提示是否删除,确认后再进行删除

4. 考生照片管理

4.1. 查询

可根据报考类别、报考等级、考生姓名这几个关键词来查询相应信息

4.2.导入照片

对于之前批量报名的考生,上传照片在此点击导入照片下 载压缩包模版批量导入照片

照片以考生证件号码命名,后缀统一为jpg,照片文件放 在压缩包根目录,压缩包内不要建子文件夹。照片为2寸 纯色背景证件照,大小控制在200KB以内。为确保照片 上传成功,压缩包大小不要超过100MB。